# <u>ONBOARDING</u> GUIDE **For Exhibitors**

## FIXECH BERLIN 20

A brand of

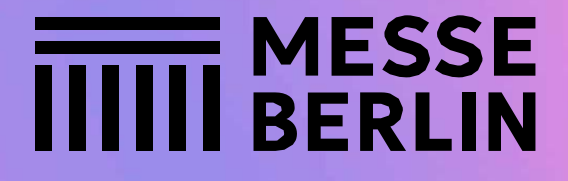

## **One Profile – Many ways to be seen**

| ABOUT FIBE PROGRAM FIBE PARTNERS NEWSROOM DELETION                          | Takes |
|-----------------------------------------------------------------------------|-------|
| <b>FEEL THE FIBE</b><br>The leading fintech festival from Berlin for the wo |       |
| <b>FEEL THE FIBE</b><br>The leading fintech festival from Berlin for the wo |       |
| he leading fintech festival from Berlin for the wo                          |       |
| he leading fintech festival from Berlin for the wo                          |       |
| he leading fintech festival from Berlin for the wo                          |       |
|                                                                             | rld   |
|                                                                             |       |
| ave the date                                                                |       |
| prit 9th-10th 2025                                                          |       |
|                                                                             |       |
|                                                                             |       |
| Get your ticket Partner booking FIBE 2025 program                           |       |
|                                                                             |       |
|                                                                             |       |

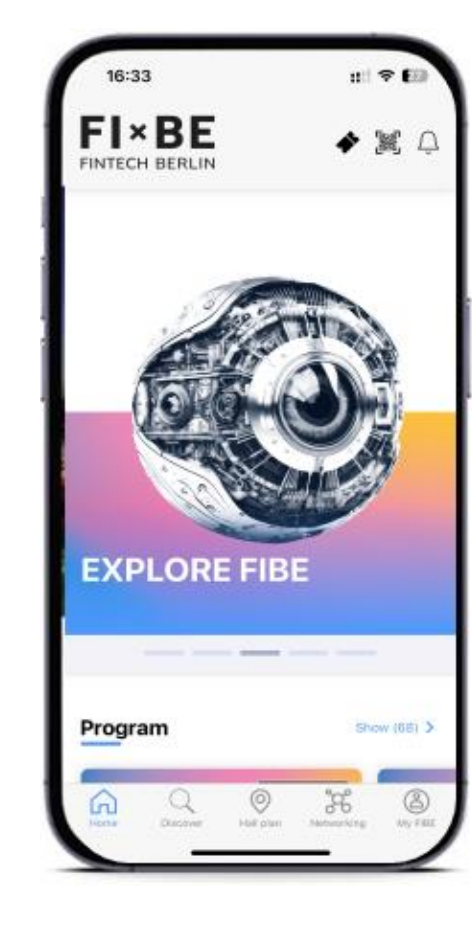

- A detailed profile that is available before, during and after the event.
- Global reach and open to all participants 24/7

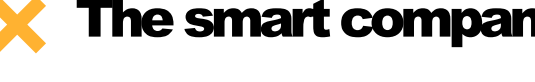

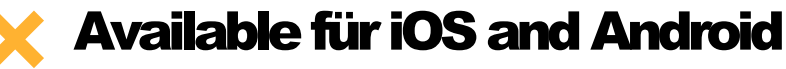

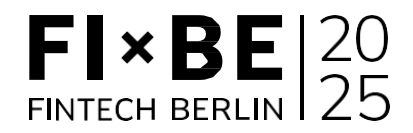

The smart companion for the trade show

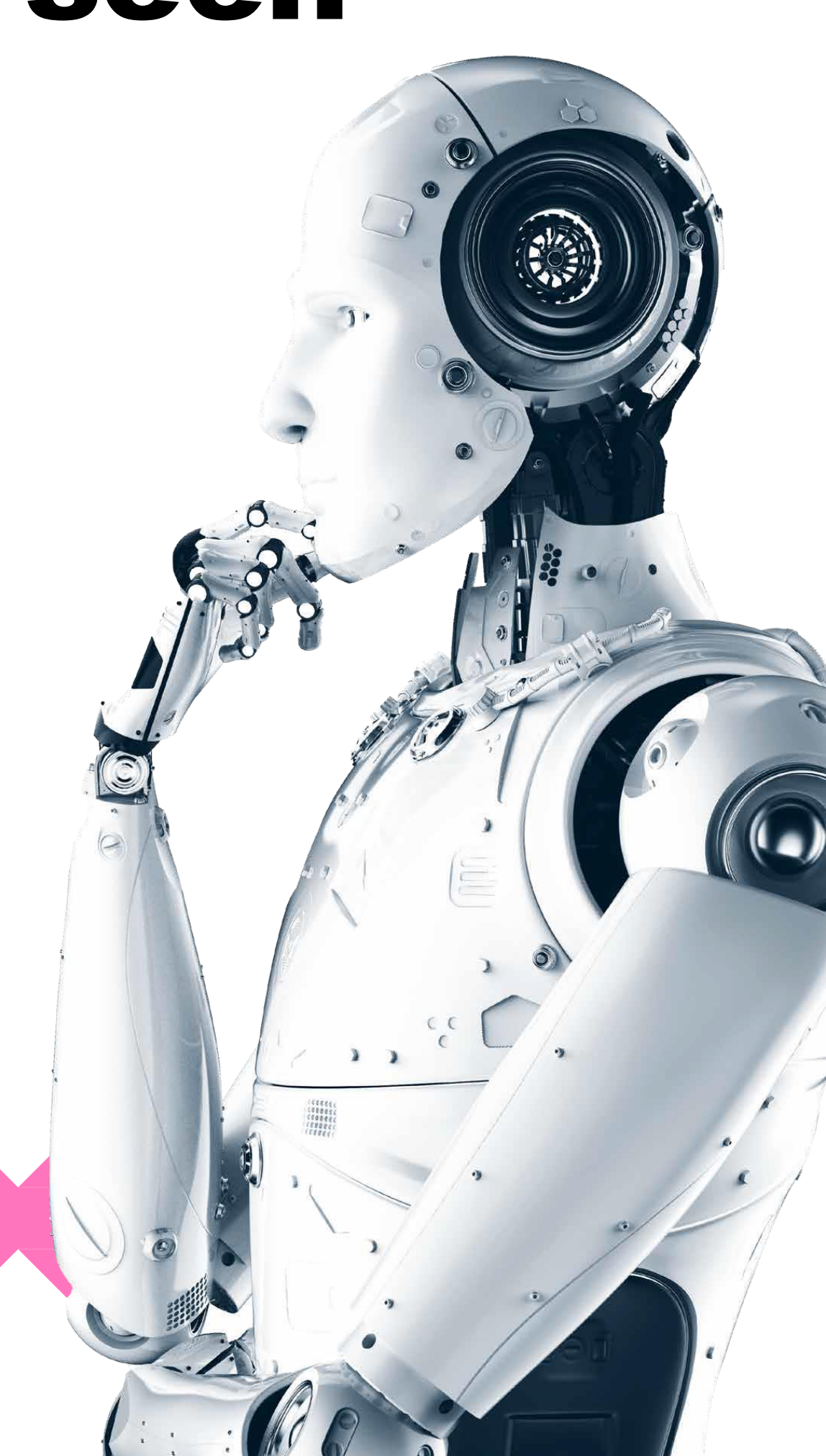

## Your Media Package The following services are included in your partner registration

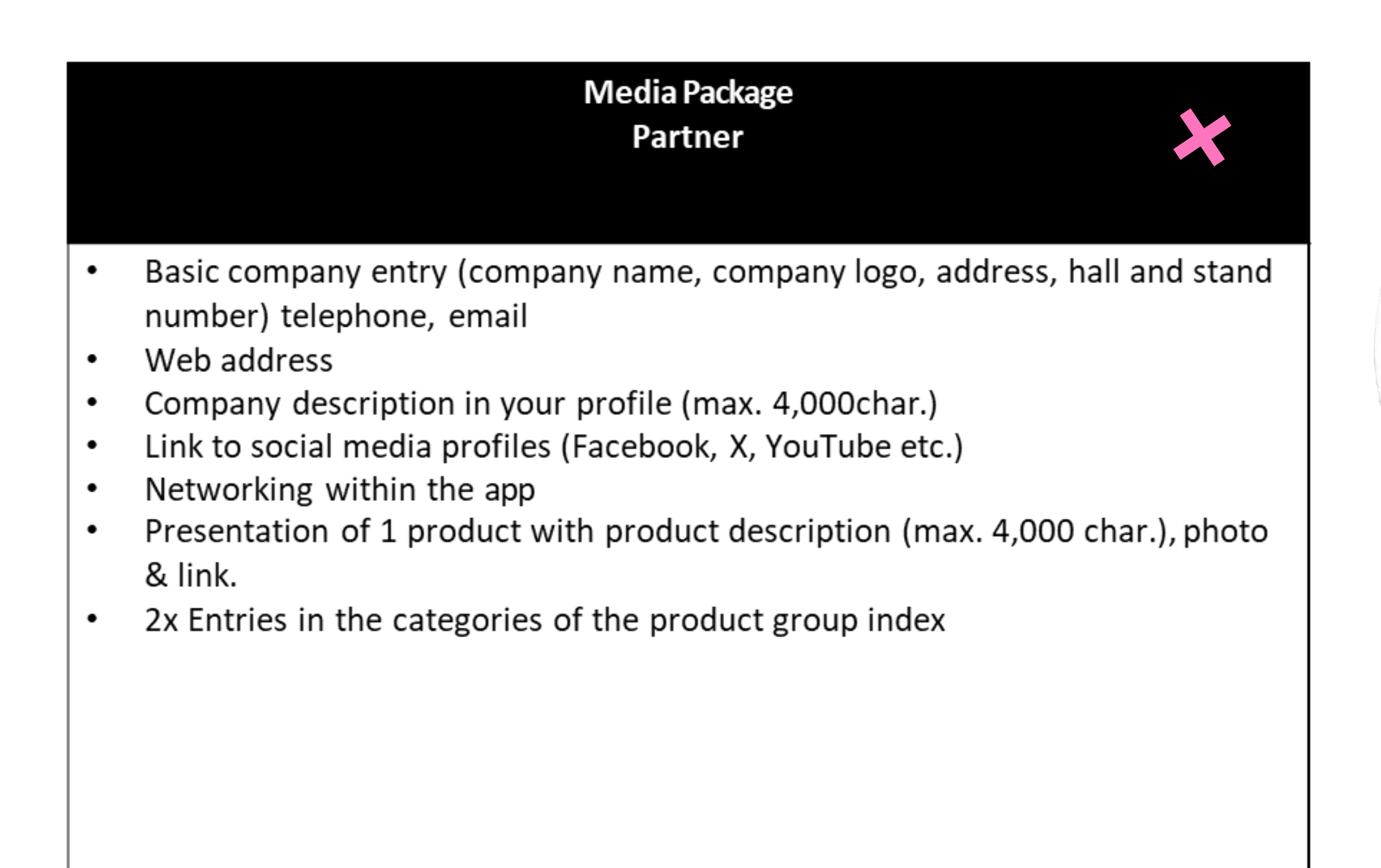

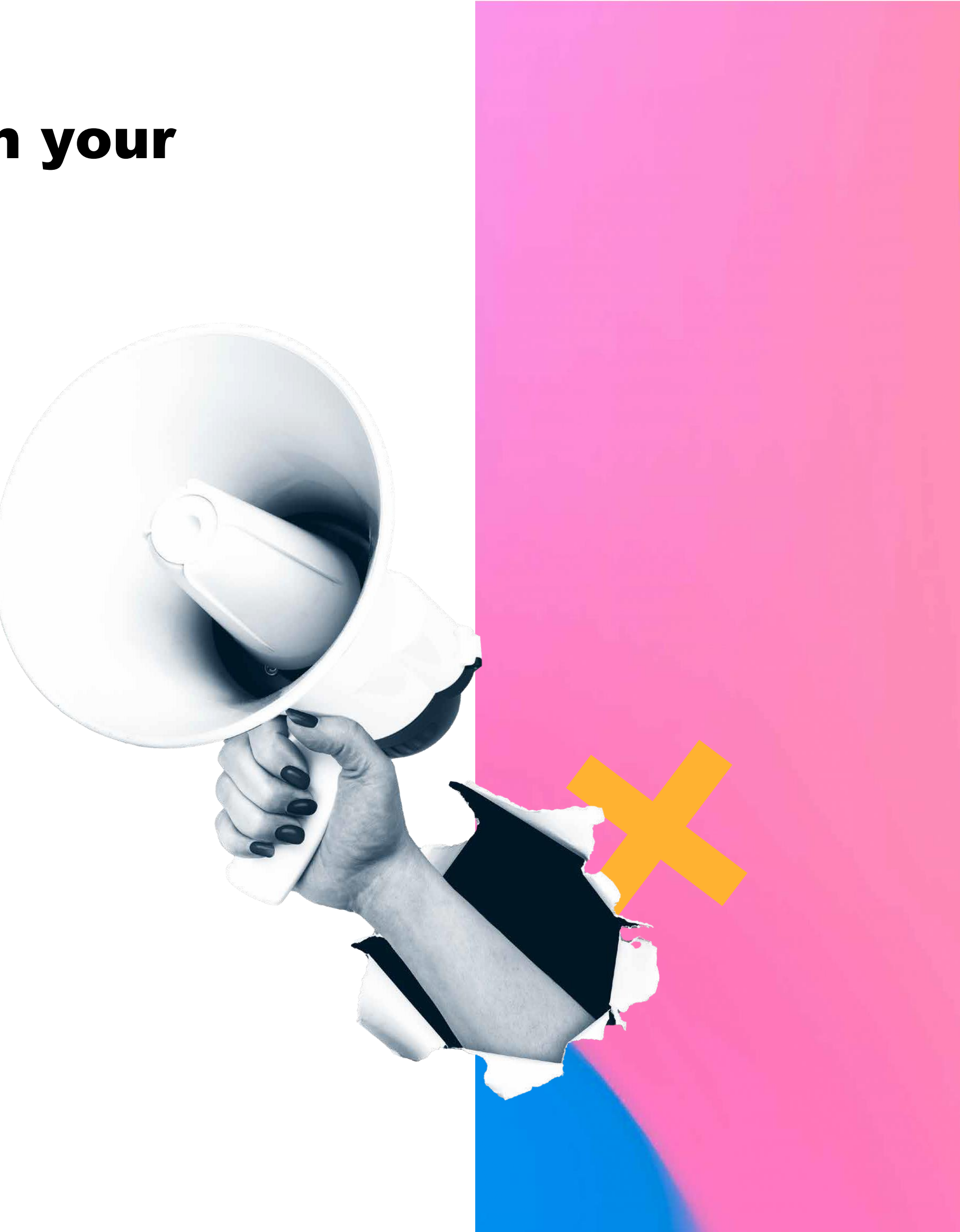

### **Access to the Content Manager**

2

1

- The person named as main contact has now received an e-mail with a link to the Content Manager. Clicking on the link redirects you to your Content Manager.
- A new page is about to open in which you can enter your company data. Changes can be made at any time. Just click on save data to start publish content for your company profile.
- After editing all information you can go to the exhibitor list and view your online entry. Changes can be made at any time.

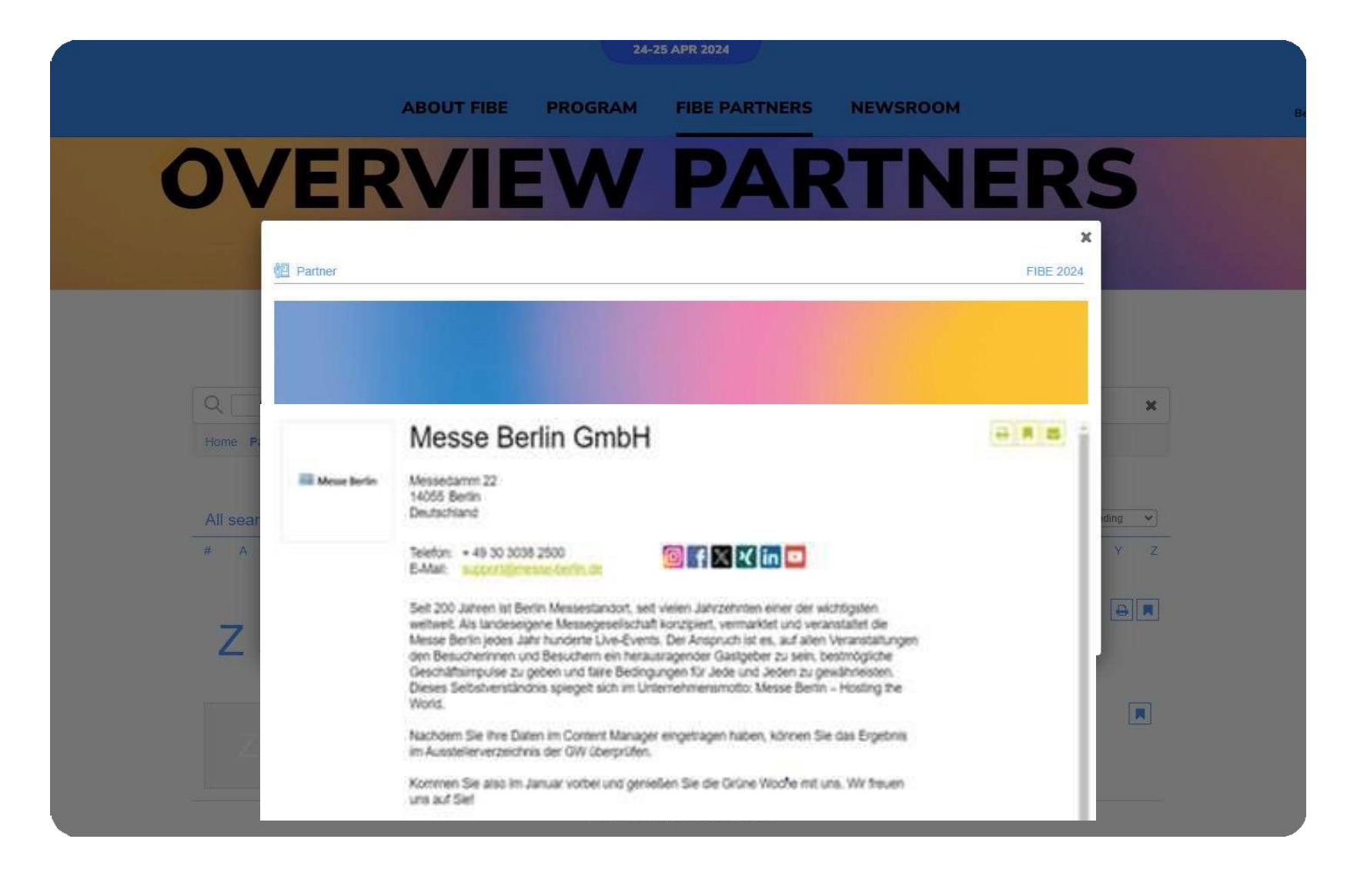

**Please note:** The link is only sent to the main contact. If other members want access in order to edit the company profile, the link to your **content manager** can be forwarded.

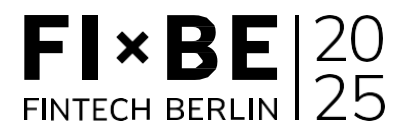

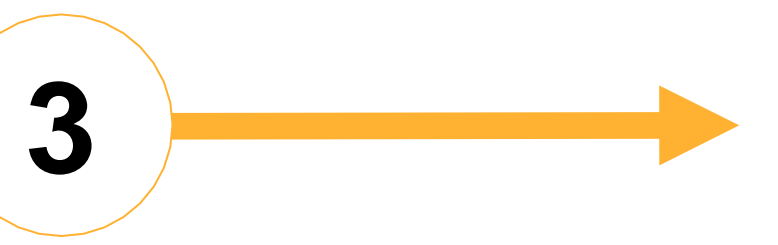

### **Editing data in the Content Manager**

2

#### **General Tips:**

1

- The navigation menu on the left will guide you through the various areas that need to be edited to complete your entry. You will also find additional links to further information.
- After editing each edit field, click on "Publish" in the top right-hand corner to save the changes.
- In each edit field, you can choose between the options "Translation German" or "Translation English" to edit the content in the respective language. We advise you to edit the information in both languages.

EN | DE

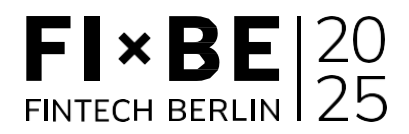

|                                                                                                    |                                                                    | Änderungen verwerfen Veröffentlichen |
|----------------------------------------------------------------------------------------------------|--------------------------------------------------------------------|--------------------------------------|
| FIBE FINTECH                                                                                                    |                                                                    | 2                                    |
| Hier können Sie Ihr Unternehmensprofil, d.h. Ihren Partnereintrag<br>linken Seite gelangen Sie zu weiteren Bereichen. | bearbeiten und veröffentlichen. Über die Navigationspunkte auf der |                                      |
| Logo und Hintergrundbild                                                                                              |                                                                    |                                      |
| Unternehmenslogo                                                                                                    |                                                                    |                                      |
|                                                                                                    |                                                                    |                                      |
| Ziehen Sie Ihr Bild hierher.                                                                                          |                                                                    |                                      |
| Bildgröße: 500 x 500<br>px. Formate: joeg. png.                                                                       |                                                                    |                                      |
| Dateigröße: max. 5 MB                                                                                                 |                                                                    |                                      |
| L                                                                                                    |                                                                    |                                      |
| Dateien durchsuchen                                                                                                   |                                                                    |                                      |
| Aktuelles Bild löschen                                                                                                |                                                                    |                                      |
|                                                                                                    |                                                                    |                                      |
| Grunddaten                                                                                                    |                                                                    |                                      |
| Firmenname*                                                                                                    | Telefon                                                            |                                      |
| FIBE FINTECH                                                                                                    | Telefonnummer                                                      |                                      |
|                                                                                                    |                                                                    |                                      |
|                                                                                                    |                                                                    |                                      |

## Editing data in the Content Manager – Start page

| You can customize your main entry on the start page:                                                  | FIXECH BERLIN                           | £ |
|----------------------------------------------------------------------------------------------------|-----------------------------------------|---|
| <ol> <li>Logo</li> <li>Basic data &amp; company description</li> <li>Social media accounts</li> </ol> | Segmente<br>Produkte<br>Ansprechpartner |   |
|                                                                                                    | EN   DE                                 | , |

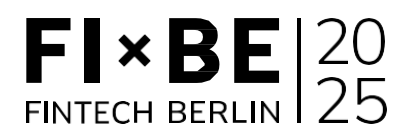

|                                                                                                    |                                                                    | Änderungen verwerfen Veröffentlichen |
|----------------------------------------------------------------------------------------------------|--------------------------------------------------------------------|--------------------------------------|
| FIBE FINTECH                                                                                                    |                                                                    | 2                                    |
| Hier können Sie Ihr Unternehmensprofil, d.h. Ihren Partnereintrag<br>linken Seite gelangen Sie zu weiteren Bereichen. | bearbeiten und veröffentlichen. Über die Navigationspunkte auf der |                                      |
| Logo und Hintergrundbild                                                                                              |                                                                    |                                      |
| Unternehmenslogo                                                                                                    |                                                                    |                                      |
|                                                                                                    |                                                                    |                                      |
| Ziehen Sie Ihr Bild hierher.                                                                                          |                                                                    |                                      |
| Bildgröße: 500 x 500<br>px. Formate: joeg. png.                                                                       |                                                                    |                                      |
| Dateigröße: max. 5 MB                                                                                                 |                                                                    |                                      |
| L                                                                                                    |                                                                    |                                      |
| Dateien durchsuchen                                                                                                   |                                                                    |                                      |
| Aktuelles Bild löschen                                                                                                |                                                                    |                                      |
|                                                                                                    |                                                                    |                                      |
| Grunddaten                                                                                                    |                                                                    |                                      |
| Firmenname*                                                                                                    | Telefon                                                            |                                      |
| FIBE FINTECH                                                                                                    | Telefonnummer                                                      |                                      |
|                                                                                                    |                                                                    |                                      |
|                                                                                                    |                                                                    |                                      |

## Editing data in the Content Manager – Segments

2

1

| You select the segments that apply to                                                                       | FIX BE               |  |
|----------------------------------------------------------------------------------------------------|----------------------|--|
| your company under segments.                                                                                | Company Profile      |  |
| To open the selected segments, please click on the displayed name and not on the adjacent arrow.            | Segments<br>Products |  |
| You can see the number of product groups<br>already selected and those still available at<br>the top right. |                      |  |
|                                                                                                    | EN   DE              |  |

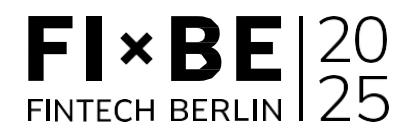

|                    |                                                                                                    | Discard changes | Publish |
|--------------------|----------------------------------------------------------------------------------------------------|-----------------|---------|
| Segn               | nents Added (0) of                                                                                                    | 2               |         |
| You cal<br>in your | n choose appropriate product groups for your company here. Please note that you can select as many product groups as included media package. If you have booked additional product groups, you can add them anytime. | ł               |         |
|                    | Segments 🗸                                                                                                    |                 |         |
|                    | Fintech Banking Banking                                                                                                    |                 |         |
|                    | Investment                                                                                                    |                 |         |
|                    | Politics                                                                                                    |                 |         |
|                    | Experts / Others                                                                                                    |                 |         |
|                    |                                                                                                    |                 |         |
|                    |                                                                                                    |                 |         |

## Editing data in the Content Manager – Products

| Click on "Add product" and then on "Product" to<br>open the editing area where you can edit the<br>product information. | Company Profile<br>Segments |
|----------------------------------------------------------------------------------------------------|-----------------------------|
| Below you can find three further tabs: "Links",<br>"Product groups", "Multimedia".                                      | Products                    |
| Important: The product categories contribute<br>significantly to the visibility of your products.                       |                             |
|                                                                                                    | EN   DE                     |

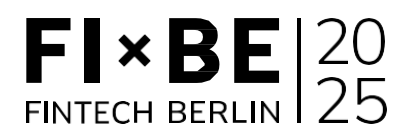

| oducts                                                                               |                                                                                  |                                                                                          |          |  |
|--------------------------------------------------------------------------------------|----------------------------------------------------------------------------------|------------------------------------------------------------------------------------------|----------|--|
| i can picture and describe pro<br>dia package. If you have book                      | ducts of your company here. Please no<br>ed additional product presentations, yo | ote that you can display as many products as included in you<br>ou can add them anytime. | Jr       |  |
| Product                                                                              |                                                                                  |                                                                                          | <b>t</b> |  |
| Product image                                                                        | ⊚ English (Default)   ○ German (1                                                | Translation)                                                                             |          |  |
|                                                                                      | Product name**                                                                   |                                                                                          |          |  |
| Drag your image here.                                                                | Product                                                                          |                                                                                          |          |  |
| Image size: 500 x 500<br>px, formats: jpeg, png,                                     | Publication starting                                                             | Publication ending                                                                       |          |  |
| THE SIZE. THAX, ZU WD                                                                | 19.03.2024                                                                       | Enter publication end date (English)                                                     |          |  |
|                                                                                      | Product description                                                              |                                                                                          |          |  |
| Browse files                                                                         | You can enter your product descripti                                             | on here with max. 4000 characters.                                                       |          |  |
| Delete current image                                                                 |                                                                                  | (0/4000)                                                                                 |          |  |
|                                                                                      | Short teaser text                                                                |                                                                                          |          |  |
| You can enter a short teaser text here for search listings with max. 200 characters. |                                                                                  |                                                                                          |          |  |
|                                                                                      | (0/200)                                                                          |                                                                                          |          |  |
|                                                                                      |                                                                                  |                                                                                          |          |  |

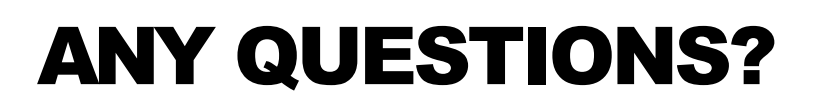

## **Contact & support for questions**

Telefon: +49 30 3038-2500 <u>Support-Center</u>

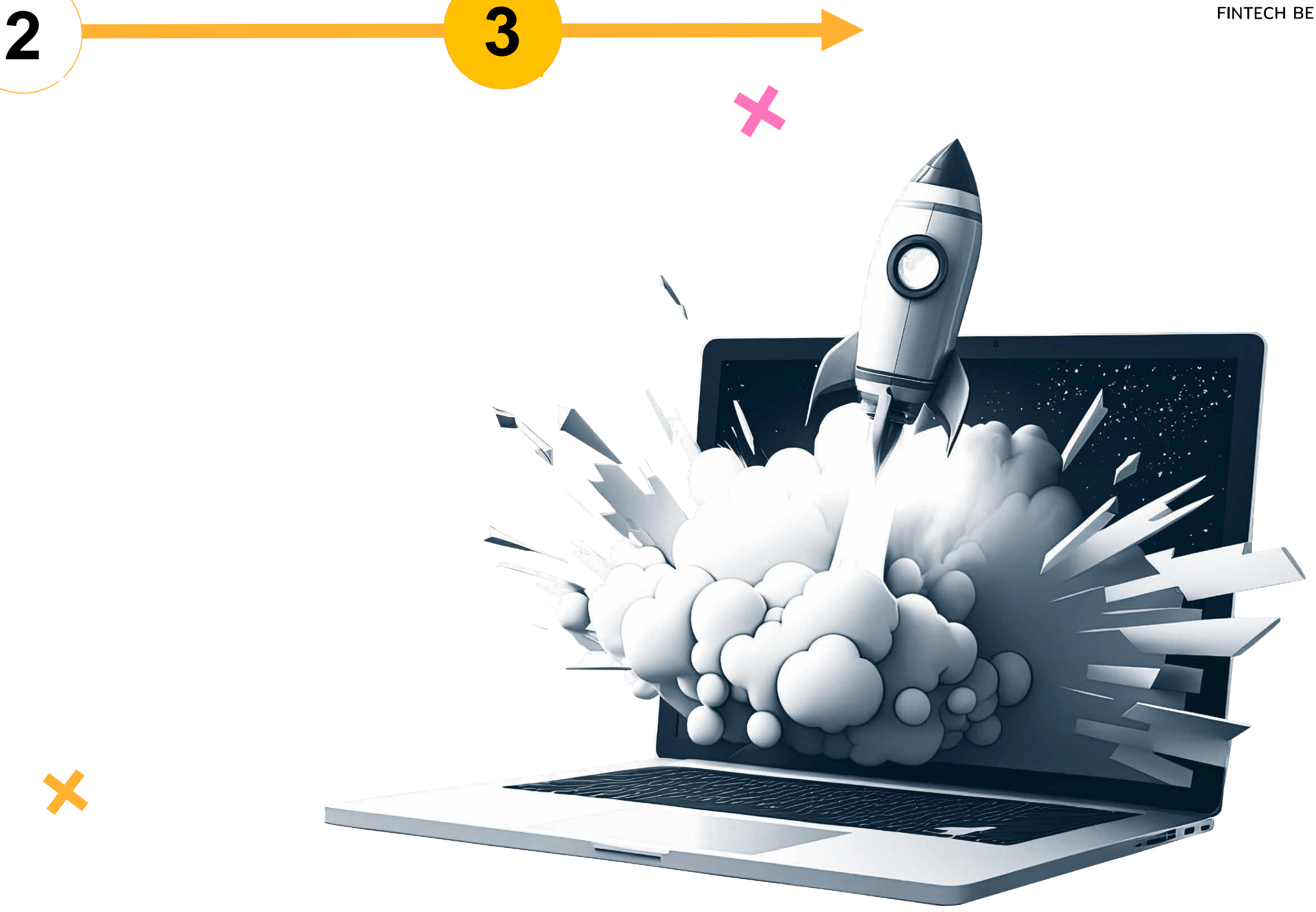

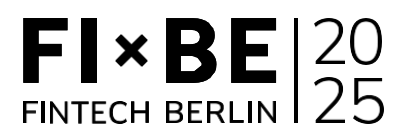